# Välilaskuttaminen

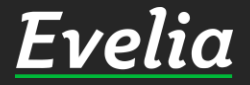

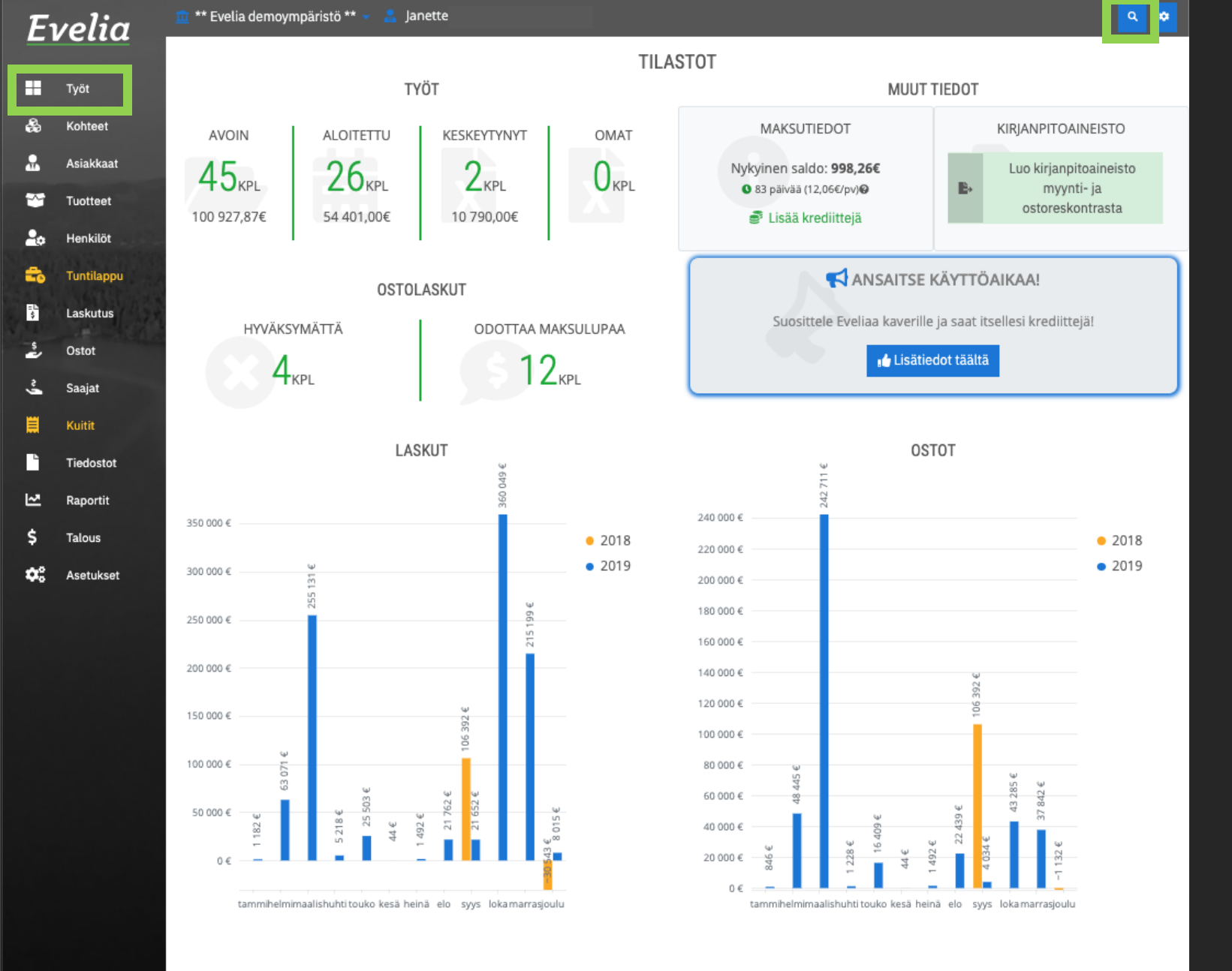

1. Ensiksi sinun tulee mennä työlle, jonka haluat laskuttaa.

Hae työ joko työlistauksesta vasemman reunan valikkopalkin työt-kohdasta taikka superhakua hyödyntämällä oikeasta yläkulmasta.

Työt-osion työlistauksesta löydät kaikki yrityksesi meneillään olevat työt.

Superhausta voit etsiä työn:

- Asiakkaan nimellä
- Kohteen nimellä
- Työn nimellä
- Kohteen osoitteella

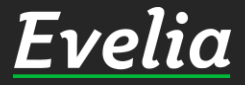

| _           | _                    |             |            |                     |                       |              |             |         |
|-------------|----------------------|-------------|------------|---------------------|-----------------------|--------------|-------------|---------|
| Uusi t      | yö +                 |             |            |                     |                       |              |             |         |
| Aktiivi     | set 107 Omat 0       |             |            |                     |                       |              |             |         |
| <b>▼</b> Su | odattimet            |             |            |                     | Etsi                  |              |             |         |
| Nro ↑       | Nimi                 | Tila        | Тууррі     | Asiakas             | Kohde                 | Aloituspäivä | Viitteemme  | Viittee |
| 1           | Pihavalaistus        | Aloitettu   |            | Kari Rinne          | Palojoentie 436/Rin   |              | 040 8423344 |         |
| 2           | Tarjous: Pihan valai | Keskeytetty | KAUSILASKU | Antti Peltonen      | Härmäntie50/Korh      |              | 040 8423344 | SAA LAS |
| 3           | Pihan siivous        | Aloitettu   | KAUSILASKU | Johanna Rinne       | Palojoentie 436/Rin   |              | 040 8423344 |         |
| 5           | Talon maalaus        | Aloitettu   |            | Jaakko Laiho        | Majakkatie 11/Laiho   |              | 040 8423344 |         |
| 8           | Lämpöpumpun ase      | Avoin       |            | Pekka Salminen      | Karhutie 20           |              | 040 8423344 |         |
| 9           | Saunan katon remo    | Keskeytetty |            | Seppo Laitela       | Palojoentie44/Laitela |              | 040 8423344 |         |
| 10          | Piharakennuksen p    | Aloitettu   | Heti       | Seppo Laitela       | Ketunkatu 9/Laitela   |              | 040 8423344 | 1234    |
| 11          | sähköjen tarkistus   | Aloitettu   | Kiire      | Seppo Laitela       | Rantasauna            |              | 040 8423344 |         |
| 12          | Kaapelointi          | Aloitettu   |            | Punkalaitumen kunta | Hoitohuone 1          |              | 040 8423344 |         |
| 13          | Laiturin valasitus/V | Aloitettu   |            | Olli Ollinen        | Väinämöisentie2, O    |              |             |         |
| 14          | As Oy Mätykartano/   | Aloitettu   |            | As Oy Mäntykartano  | As Oy Mäntykartano    |              |             |         |
| 15          | Keittiö remontti/Mi  | Aloitettu   |            | Minna Kiiski        | Atalo/As.12 Minna     |              |             |         |
| 16          | Kylpyhuoneen rem     | Avoin       |            | Satu Pyry           | TaloC/as 7/ Satu Pyry |              | 040 8423344 |         |
| 17          | Onninkujan katuval   | Aloitettu   |            | Liedon Kunta        | Liedon asema          | 04.02.2019   | 040 8423344 |         |
| 19          | Työn nimi            | Avoin       |            | Kari Rinne          |                       |              | 040 8423344 |         |
| 20          | Rantasaunan sähkö    | Aloitettu   |            | Peetu Lehtiö (pois) | Kaurakuja 1           |              | 040 8423344 |         |
| 23          | Saunan valaistus     | Aloitettu   |            | Minna Timonen       |                       | 07.11.2019   | 040 8423344 |         |
| 53          | Rakennustelineet     | Aloitettu   |            | koy turun vartiokuj | Hämeenkatu 26 B       | 22.04.2019   | 040 8423344 |         |
| 54          | ILP asennus          | Aloitettu   |            | Matti Möttönen      | möttösen kesämökki    | 23.04.2019   | 040 8423344 |         |
| 55          | Kylmälaitteen korja  | Aloitettu   |            | Minna Kiiski        | supermarket Pour      | 23.04.2019   | 040 8423344 |         |
| 56          | TESTI1 suihkun vala  | Avoin       |            | TESTI1              |                       |              | 040 8423344 |         |
| 57          | testi2               | Avoin       |            | TESTI1              |                       |              | 040 8423344 |         |
| 58          | Hanan vaihto         | Avoin       |            | virpi kello         |                       |              | 040 8423344 |         |
| 59          | wc-hanan vaihto/Li   | Aloitettu   |            | Liedon Kunta        | Lieto päiväkoti       | 14.05.2019   | 040 8423344 |         |
| 60          | Maalämnö/ Minna      | Aloitettu   |            | Minna Kiiski        |                       |              | 040 8423344 |         |

#### Työlle meno työlistauksen kautta:

2. Kuvassa näkyy nyt yrityksen työlistaus kaikista meneillään olevista töistä. Etsi laskutettava työ esim. Työn tai kohteen nimellä hakukentästä.

Voit myös järjestää töitä esimerkiksi työn tilan, tyypin, kohteen, asiakkaan nimen tai aloituspäivämäärän mukaan.

3. Klikkaa haluttua työtä.

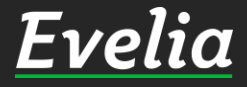

Eι

\*

200 100 100

ż

Ĩ

-

\$ **0**2

| lia 💄     | 🧰 ** Evelia dem                                        | oympäristö ** 👻 🤱 Jane                                          | ette                                                                         |                               |                                                                      |                                    |                 |                                    | ٩         |
|-----------|--------------------------------------------------------|-----------------------------------------------------------------|------------------------------------------------------------------------------|-------------------------------|----------------------------------------------------------------------|------------------------------------|-----------------|------------------------------------|-----------|
|           | TYÖ:(8)                                                | LÄMPÖPUMP                                                       | UN ASENNUS                                                                   | AVOIN Veroton                 | Laskutettu Avoinna Ku<br>7 930,42€ 417,53€ 8<br>9 833 72€ 517 74€ 10 | lut Kate (%)<br>347,95€ 0,00€ (0%) |                 |                                    |           |
|           |                                                        |                                                                 |                                                                              | veroliinen                    | 9 033,72€ 317,74€ IG                                                 | 331,402 0,002                      | _               |                                    |           |
| et        | « Takaisin                                             | Vie laskuksi Vie l                                              | askuksi ja sulje työ                                                         | Lataa PDF                     | <ul> <li>Pyydä hyväksy</li> </ul>                                    | ntä Lisää kuv                      | a Su            | ılje työ 📋 Poi                     | sta työ 💡 |
| aat       | Perustiedot                                            | Laskutetut työrivit T                                           | yöntekijät Muistiot                                                          | Tiedostot                     | Ostolaskut Loma                                                      | kkeet Työkirja                     | aukset          |                                    |           |
| et        |                                                        |                                                                 |                                                                              |                               |                                                                      |                                    |                 |                                    |           |
| öt        | <b>∛ Työn peru</b>                                     | stiedot                                                         |                                                                              |                               |                                                                      |                                    |                 |                                    |           |
| ppu<br>us | <b>Kohde:</b><br>Karhutie 2<br>Karhutie 2<br>37383 Tan | 20<br>20<br>npere                                               | Asiakas:<br>Pekka Salminen   19<br>Karhutie 20<br>32534 Tampere<br>766987098 | 911110-6                      |                                                                      |                                    |                 |                                    |           |
|           |                                                        |                                                                 | johanna@validus.fi                                                           |                               |                                                                      |                                    |                 |                                    |           |
| tot       | Kirjaa työteh                                          | täviä                                                           |                                                                              |                               |                                                                      |                                    |                 |                                    |           |
| it        | LVI-as                                                 | ennus 🖸                                                         | Kaupunkiveloitus<br><10km                                                    | •                             | Ateriakorvau                                                         | 5 <b>O</b>                         |                 | Kilometrikorvau                    | IS        |
| set       | Kylmi                                                  | äaine 💿                                                         | Urakkatyö                                                                    | •                             | Kiinnitystarvikk                                                     | eet O                              | Pie             | entarvike                          | 0         |
|           | Alihan<br>tuntive                                      | kkijan<br>eloitus                                               | Eristystyö                                                                   | 0                             | Huoltoaut                                                            | okäynti                            | 1               | ūntityö                            | 0         |
|           | Tuntive                                                | eloitus 🕞                                                       | Tuntityöveloitus                                                             | 0                             | Urakkatyö                                                            | 0                                  | м               | atka-ajan veloit                   | tus       |
|           | Päivysty                                               | /skäynti 🕒                                                      |                                                                              |                               |                                                                      |                                    |                 |                                    |           |
|           | Lisää työrivi L                                        | isää tekstirivi Poista rivejä                                   | Näytä sarakkeet: Peru                                                        | ustiedo                       | tät Työt Edelleen                                                    | askuta rivit (0) La                | skuta työtehtäv | āt (0)                             |           |
|           | Työrivit                                               |                                                                 |                                                                              |                               |                                                                      |                                    |                 |                                    |           |
|           | Tuotenumero                                            | <b>Nimi*</b><br>Nimen jatko                                     | <b>Määrä</b> *<br>Yksikkö•                                                   | <b>à (vero</b><br>à (verollin | nton)* Ale*<br>nen)*                                                 | ALV*                               | Summa<br>(työ)* | Summa<br>(veroton)*<br>Verollinen* |           |
|           | <b>o</b> 1000                                          | Kilometrikorvaus<br>13.11.2019 Juha Saarikoski                  | <b>5</b><br>km                                                               | <b>0,65€</b><br>0,81€         | 0%                                                                   | 24                                 | 0,00€           | <b>3,25€</b><br>4,03€              | 410       |
|           | s 2000                                                 | <b>Sähköasennus</b><br>29.11.2019 Juha Saarikoski .<br>kytkentä | <b>5</b><br>/ Keskuksen h                                                    | <b>45,00€</b><br>55,80€       | 0%                                                                   | 24                                 | 0,00€           | <b>225,00€</b><br>279,00€          | ⊕         |

4. Nyt olemme työllä. Mikäli kaikki laskutettava on jo lisätty työlle (työtunnit, kilometrikorvaukset, tuotteet jne.) Riittää, että tarkistat tiedot ja viet työn laskuksi.

5. Mikäli et kuitenkaan halua tässä välilaskussa laskuttaa kaikkia työlle lisättyjä työrivejä (tuotteitta/työtunteja), voit muokata ne ei laskutettavaksi lisäkenttien puol elta. Tällöin työrivit säilyvät työllä, mutteivat siirry laskulle, ennen kuin ne merkitsee taas laskutettaviksi.(katso ohjeet seuraavasta slidesta)

### <u>Evelia</u>

| Kirjaa työtehtäviä                                                                                                    |                                                                                                    |                                                                                                  |                                                                      |                                                                                                    |                        |                                            |
|----------------------------------------------------------------------------------------------------|----------------------------------------------------------------------------------------------------|--------------------------------------------------------------------------------------------------|----------------------------------------------------------------------|----------------------------------------------------------------------------------------------------|------------------------|--------------------------------------------|
| LVI-asennu                                                                                                    | 5 0                                                                                                    | Kaupunkiveloitus<br><10km                                                                        | 0                                                                    | Ateriakorvaus                                                                                                 | 0                      | Kilometriko                                |
| Kylmäaine                                                                                                    | 0                                                                                                    | Urakkatyö                                                                                        | 0 +                                                                  | Kiinnitystarvikkeet                                                                                           | 0                      | Pientarvike                                |
| Alihankkija<br>tuntiveloitu                                                                                                    | s O                                                                                                    | Eristystyö                                                                                       | 0                                                                    | Huoltoautokä                                                                                                  | ynti                   | Tuntityö                                   |
| Tuntiveloitu                                                                                                    | s O                                                                                                    | Tuntityöveloitus                                                                                 | 0                                                                    | Urakkatyö                                                                                                    | 0                      | Matka-ajan                                 |
| Päivystyskäy                                                                                                    | nti O                                                                                                    |                                                                                                  |                                                                      |                                                                                                    |                        |                                            |
|                                                                                                    |                                                                                                    |                                                                                                  |                                                                      |                                                                                                    |                        |                                            |
| Lisää työrivi Lisää t                                                                                                    | ekstirivi Poista rivejä                                                                                                    | Näytä sarakkeet: Per                                                                             | ustied t Lisäkentät                                                  | öt Edelleenlask                                                                                               | uta rivit (0) Las      | kuta työtehtävät (0)                       |
| Lisää työrivi Lisää t                                                                                                    | ekstirivi Poista rivejä                                                                                                    | Näytä sarakkeet: Per                                                                             | ustied t Lisäkentät                                                  | öt Edelleenlask                                                                                               | uta rivit (0) Las      | ikuta työtehtävät (0)                      |
| Lisää työrivi Lisää t<br>Yörivit<br>uotenumero                                                                                              | ekstirivi Poista rivejä<br>Nimi*<br>Nimen jatko                                                                                                    | Näytä sarakkeet: Per                                                                             | ustied t <mark>Lisäkentät</mark><br>Ostohinta (KPL)                  | öt Edelleenlask<br>Kate (%)                                                                                   | Las<br>Ei<br>Laskuteta | ikuta työtehtävät (0)<br>Sisäinen kommentt |
| Lisää työrivi     Lisää t       'YÖrivit       luotenumero       0     1000                                                                 | ekstirivi Poista rivejä<br>Nimi*<br>Nimen jatko<br>Kilometrikorvau                                                                                                    | Näytä sarakkeet: Per                                                                             | ustied t Lisäkentät<br>Ostohinta (KPL)<br>0,65                       | öt Edelleenlask<br>Kate (%)                                                                                   | Ei<br>Laskuteta        | ikuta työtehtävät (0)<br>Sisäinen kommentt |
| Lisää työrivi Lisää t<br><b>ÿörivit</b><br><b>Tuotenumero</b><br>0 1000                                                                     | ekstirivi Poista rivejä<br>Nimi*<br>Nimen jatko<br>Kilometrikorvau<br>13.11.2019 Juha                                                                                                  | Näytä sarakkeet: Per<br>JS<br>a Saarikoski                                                       | ustied t Lisäkentät T<br>Ostohinta (KPL)<br>0,65                     | öt Edelleenlask<br>Kate (%)<br>0                                                                              | Ei<br>Laskuteta        | kuta työtehtävät (0)<br>Sisäinen kommentt  |
| Lisää työrivi Lisää t<br>YÖrivit<br>ruotenumero<br>0 1000                                                                                   | ekstirivi Poista rivejä Nimi* Nimen jatko Kilometrikorvau 13.11.2019 Juha Sähköasennus 29.11.2019 Juha S kytkentä                                                                      | Näytä sarakkeet: Per<br>us<br>a Saarikoski<br>Saarikoski / Keskuksen                             | Ustied t Lisäkentät<br>Ostohinta (KPL)<br>0,65<br>45,00€             | öt Edelleenlask<br>Kate (%)<br>0<br>0,00€ (0%)                                                                | Ei<br>Laskuteta<br>I   | kuta työtehtävät (0)<br>Sisäinen kommentt  |
| Lisää työrivi       Lisää t         'yörivit       -         O       1000         \$2000       -         32000       -                      | ekstirivi Poista rivejä Nimi* Nimen jatko Kilometrikorvau 13.11.2019 Juha Sähköasennus 29.11.2019 Juha S kytkentä Sähköasennus 29.11.2019 Juha S asennus                               | Näytä sarakkeet: Per                                                                             | ustied t Lisäkentät (<br>Ostohinta (KPL)<br>0,65<br>45,00€<br>45,00€ | öt     Edelleenlask       Kate (%)       0       0,00€ (0%)       0,00€ (0%)                                  | Las<br>Laskuteta       | ikuta työtehtävät (0)<br>Sisäinen kommentt |
| Lisää työrivi       Lisää t         'yörivit       -         O       1000         S2000       -         S2000       -         S2100       - | ekstirivi Poista rivejä Nimi* Nimen jatko Kilometrikorvau 13.11.2019 Juha Sähköasennus 29.11.2019 Juha S kytkentä Sähköasennus 29.11.2019 Juha S asennus LVI-asennus 04.12.2019 Janett | Näytä sarakkeet: Per<br>us<br>a Saarikoski<br>Saarikoski / Keskuksen<br>Saarikoski / pääkytkimen | ustied t Lisäkentät i<br>Ostohinta (KPL)<br>0,65<br>45,00€<br>45,00€ | öt     Edelleenlask       Kate (%)       0       0       0       0,00€ (0%)       0,00€ (0%)       0,00€ (0%) | Las<br>Laskuteta       | ikuta työtehtävät (0)<br>Sisäinen kommentt |

7. Saat muokattua työrivin ei laskutettavaksi klikkaamalla Lisäkentät- nappia.

8. Klikkaa haluttua työriviä, jotta pääse muokkaamaan sitä.

9. Rastita ei laskuteta

10. Klikkaa oikeassa reunassa olevaa tallenna-nappia

Noin, kyseinen työrivi ei mene laskulle ennen kuin äsken laitetun rastin ottaa pois.

11. Nyt voit skrollata takaisin ylös ja viedä työn laskuksi.

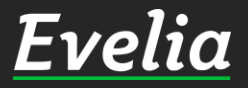

Ει

•••

**≗** ≫

20 20

Ë

⊵ s

| E          | velia            | 🏛 ** Evelia demoympäristö ** 👻<br>🍰 Janette |                                       |                                                                          | ۹ 🕈                  |
|------------|------------------|---------------------------------------------|---------------------------------------|--------------------------------------------------------------------------|----------------------|
|            | Työt             | TYÖ: (1) PIHAVALAIS                         |                                       | skutettu Avoinna Kulut Kate (%)<br>1683,64€ 1 920,64€ 29 142,70€ +43 46' | 1,58€ (59.86%)       |
| \$         | Kohteet          |                                             | Verollinen 80                         | 421,000 2381,000 35139,820 +53 00.                                       | 2,84%                |
| *          | Asiakkaat        | Vie laskuksi                                | Lataa PDF 👻                           | yydä hyväksyntä Lisää kuva                                               | Sulje työ 🗊 Poista 🕑 |
| <b>*</b>   | Tuotteet         | коріої туоропјакз                           |                                       |                                                                          |                      |
| 2.         | Projektit (beta) | Perustiedot Laskutetut rivit K              | alenteri Muistiot Tiedost             | ot Ostolaskut Lomakkeet                                                  | Työkirjaukset        |
| 20         | Henkilöt         | ¥ Työn perustiedot                          |                                       |                                                                          |                      |
| <b>-</b> 0 | Tuntilappu       | Kohde:                                      | Asiakas:                              | Projekti:                                                                |                      |
|            | Laskutus         | Palojoentie 436/Rinne<br>Palojoentie 436    | Kari Rinne   1911110-6<br>Palojoentie | Ei projektia                                                             |                      |
| è.         | Ostot            | 31900 Punkalaidun                           | 31900 Punkalaidun<br>479438598676     |                                                                          |                      |
| <u>.</u>   | Saajat           |                                             | johanna@validus.fi                    |                                                                          |                      |
|            | Kuitit           |                                             |                                       |                                                                          |                      |
|            | Kalenteri        | Kirjaa työtehtäviä                          |                                       |                                                                          |                      |
| ~          | Paportit         | LVI-asennus O                               | Kaupunkiveloitus                      | Ateriakorvaus 🔹 👂                                                        | Kilometrikorvaus     |
| Ś          | Talous           |                                             | <10km                                 |                                                                          |                      |
| Ť:         | Asetukset        | Kylmäaine 🖸                                 | Urakkatyö 🕒                           | Kiinnitystarvikkeet <b>D</b>                                             | Pientarvike 🕒        |
|            |                  | Alihankkijan<br>tuntiveloitus               | Eristystyö <b>O</b>                   | Huoltoautokäynti                                                         | Tuntityö 🕒           |
|            |                  | Tuntiveloitus 🔹 🔘                           | Tuntityöveloitus 🔹 오                  | Urakkatyö 🔹 🕥                                                            | Matka-ajan veloitus  |
|            |                  | Päivystyskäynti 💽                           |                                       |                                                                          |                      |
| Tuki p     | aikalla          | Lisää tuoterivi Lisää tekstirivi Poista ri  | vejä Näytä sarakkeet: Perust          | iedot Lisākentät Työt                                                    |                      |

12. Klikkaa ''Vie laskuksi'', jolloin Luot laskun muttet kuitenkaan sulje työtä. Tällä tavoin voit laskuttamisen jälkeenkin jatkaa samalla työllä ja työnumerolla.

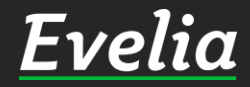

| E        | velia      | 🧰 ** Evelia demoympäristö ** 🐱<br>🍰 Janette |                                                       |                                          | ۹ 🕈 |
|----------|------------|---------------------------------------------|-------------------------------------------------------|------------------------------------------|-----|
| ==       | Työt       | UUSI LASKU                                  |                                                       |                                          |     |
| æ        | Kohteet    | « Takaisin                                  |                                                       |                                          |     |
|          | Asiakkaat  | Tuö                                         | Asiakas.                                              | Kobde-                                   |     |
| *        | Tuotteet   | Aloitettu 1: Pihavalaistus                  | Kari Rinne   1911110-6                                | Palojoentie 436/Rinne<br>Palojoentie 436 |     |
| 4        |            |                                             | 31900 Punkalaidun<br>479438598676 Liobanna@validus fi | 31900 Punkalaidun                        |     |
| 20       | Henkilöt   |                                             | 479436396070 [ Jonanna@validus.n                      |                                          |     |
| -        | Tuntilappu | Lisätiedot                                  | Viivästyskorkoprosentti                               | Laskun päivä                             | _   |
| \$       | Laskutus   | 1 Pihavalaistus                             | 7                                                     |                                          | Ê   |
| ê,       | Ostot      |                                             |                                                       | Maksuehto                                |     |
| <u> </u> | Saajat     |                                             | 🗍 Sulia tuž                                           | 30                                       | Ŧ   |
|          | Kultit     | Laskutetaan kaikki rivit                    | Suije tyo                                             |                                          |     |
|          | Tiedostot  | ✓ Tallenna                                  |                                                       |                                          |     |
| ~        | Raportit   |                                             |                                                       |                                          |     |
| \$       | Talous     |                                             |                                                       |                                          |     |
| •        |            |                                             |                                                       |                                          |     |
|          | Asetukset  |                                             |                                                       |                                          |     |
|          | Asetukset  |                                             |                                                       |                                          |     |
|          | Asetukset  |                                             |                                                       |                                          |     |
|          | Asetukset  |                                             |                                                       |                                          |     |
|          | Asetukset  |                                             |                                                       |                                          |     |
|          | Asetukset  |                                             |                                                       |                                          |     |
|          | Asetukset  |                                             |                                                       |                                          |     |

12. Muokkaa halutut tiedot ja klikkaa tallenna, jolloin Evelia luo laskun

#### Huom!

Laskun päivä on automaattisesti laskun luontipäivä ellei sitä erikseen muuteta.

Mikäli huomaat, että tiedoissa on virhe, voit mennä takaisin muokkaamaan työn tietoja klikkaamalla <<takaisin

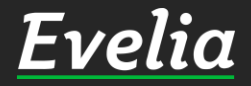

| elia                                   | 🧰 ** Evelia demo                                                                                    | oympāristö ** 👻                             |                                                                                  |                                                                                                    |                                                                                                    |                                                                                                    |                                           |                                          | ٩                       |
|----------------------------------------|----------------------------------------------------------------------------------------------------|---------------------------------------------|----------------------------------------------------------------------------------|----------------------------------------------------------------------------------------------------|----------------------------------------------------------------------------------------------------|----------------------------------------------------------------------------------------------------|-------------------------------------------|------------------------------------------|-------------------------|
| it                                     | LASKU                                                                                               | 1 PIHAVA                                    | LAISTUS                                                                          | EI LASKUTETTU                                                                                                    |                                                                                                    |                                                                                                    |                                           |                                          |                         |
| iteet                                  | « Takaisin                                                                                          | 🗈 🛛 Luo PDF                                 | -lasku 🕈                                                                         | Verkkolasku                                                                                                    | @ Sähköpos                                                                                             | stilasku                                                                                                   |                                           |                                          | Poista lasku 🕜          |
| kkaat<br>Iteet                         | Perustiedot                                                                                         | Muistiot Tili                               | öinti Suorituk                                                                   | set Tiedostot                                                                                                    | t 0                                                                                                    |                                                                                                    |                                           |                                          |                         |
| ktit (beta)<br>kilöt<br>ilappu<br>utus | <b>Asiakas:</b><br>Kari Rinne  <br>1911110-6<br>Palojoentie<br>31900<br>Punkalaidun<br>johanna@vali | K<br>P<br>4<br>P<br>4<br>4<br>3<br>dus.fi P | <b>ohde:</b><br>alojoentie<br>36/Rinne<br>alojoentie<br>36<br>1900<br>unkalaidun | Ei laskutettu<br>Luotu: 13.12<br>Maksuehto<br>Yhteensä (v<br>Yhteensä (v<br>Tilaaja: Johai<br>Saarikoski<br>Työnjohtaja: | 2.2019 15:11:09<br>: 30pv netto<br><b>veroton):</b> 1920<br><b>verollinen):</b> 23<br>nna<br>: Johanna | 9 / Janette Murto<br>.64 € (Alennus 0.00 €)<br>81.60 € (Alennus 0.00 €)<br>Kustannuspaikka:<br>Merkki: 888 | Viitteenne:<br>Viitteemme:<br>040 8423344 | Työseloste<br>Rintamamie:<br>väri 879879 | stalon maalaus,         |
| ıt                                     | _                                                                                                   |                                             |                                                                                  | Saarikoski<br>Työmaanum                                                                                                  | nero:                                                                                                  |                                                                                                    |                                           |                                          |                         |
| t                                      | Tuote                                                                                               | Nimi                                        | Määrä                                                                            | Yksikkö                                                                                                    | á                                                                                                    | Alennus %                                                                                                  | ALV %                                     | Laskutettu<br>(verollinen)               | Laskutettu<br>(veroton) |
| nteri                                  | 0755156                                                                                             | KAKSOISNIPPA<br>MUSTA GF                    | 10                                                                               | KPL                                                                                                    | 3,34€                                                                                                  | 0,00%                                                                                                    | 24,00%                                    | 41,43€                                   | 33,41€                  |
| ostot                                  | 0709804                                                                                             | KARTIOKULMALII<br>90 S/U MUSTA              | TIN 1                                                                            | KPL                                                                                                    | 16,36€                                                                                                 | 0,00%                                                                                                    | 24,00%                                    | 20,29€                                   | 16,36€                  |
| ntit                                   | 0481132                                                                                             | SOVITUSKÄYRÄ<br>90 SINK                     | 12                                                                               | KPL                                                                                                    | 12,63€                                                                                                 | 0,00%                                                                                                    | 24,00%                                    | 187,86€                                  | 151,50€                 |
| ukset                                  | 7070406                                                                                             | JUOTOSPASTA<br>TINALLE REMS                 | 1                                                                                | KPL                                                                                                    | 59,25€                                                                                                 | 0,00%                                                                                                    | 24,00%                                    | 73,47€                                   | 59,25€                  |
|                                        | 2000                                                                                                | Sähköasennus                                | 5                                                                                | h                                                                                                    | 45,00€                                                                                                 | 0,00%                                                                                                    | 24,00%                                    | 279,00€                                  | 225,00€                 |
|                                        | 3090                                                                                                | Pientarvike                                 | 1                                                                                | kpl                                                                                                    | 8,00€                                                                                                  | 0,00%                                                                                                    | 24,00%                                    | 9,92€                                    | 8,00€                   |
|                                        | 0404999                                                                                             | ASENNUSKAAPEL<br>LTC1                       | I 100                                                                            | Μ                                                                                                    | 0,78€                                                                                                  | 0,00%                                                                                                    | 24,00%                                    | 96,72€                                   | 78,00€                  |
|                                        | 1302279                                                                                             | LYÖNTIKIINNIKE<br>SCHNEIDER                 | 1                                                                                | KPL                                                                                                    | 33,00€                                                                                                 | 0,00%                                                                                                    | 24,00%                                    | 40,92€                                   | 33,00€                  |
|                                        | 1302279                                                                                             | LYÖNTIKIINNIKE<br>SCHNEIDER                 | -0.4                                                                             | KPL                                                                                                    | 33,00€                                                                                                 | 0,00%                                                                                                    | 24,00%                                    | -16,37€                                  | -13,20€                 |
|                                        | 1302279                                                                                             | Lyöntikiinnike<br>TKK 8-12 SP25             | 40                                                                               | KPL                                                                                                    | 33,00€                                                                                                 | 0,00%                                                                                                    | 24,00%                                    | 1 636,80€                                | 1 320,00€               |
|                                        | 1302279                                                                                             | Lyöntikiinnike<br>TKK 8-12 SP25             | 40                                                                               | KPL                                                                                                    | 0,23€                                                                                                  | 0,00%                                                                                                    | 24,00%                                    | 11,56€                                   | 9,32€                   |
|                                        |                                                                                                    |                                             |                                                                                  |                                                                                                    |                                                                                                    |                                                                                                    |                                           |                                          |                         |

Lasku on nyt luotu, mutta sitä ei ole vielä lähetetty.

#### 13. Saat lähetettyä laskun halutussa muodossa klikkaamalla

- Luo PDF-lasku
- Verkkolasku tai
- Sähköpostilasku

Έν

----

2

.....

~

4

2.

=

÷.

s,

÷.

苗

Ŀ

~

\$

•

| Ει       | velia                     | 💼 ** Evelia demo          | ympäristö ** 👻                  |                                                        |                                                                                              |                   |                         |                |                            | ۹ 🕈                     |  |
|----------|---------------------------|---------------------------|---------------------------------|--------------------------------------------------------|----------------------------------------------------------------------------------------------|-------------------|-------------------------|----------------|----------------------------|-------------------------|--|
|          | Työt                      | LASKU:                    | (328) 1 PII                     | AVALAIS                                                |                                                                                              | 1                 |                         |                |                            |                         |  |
| æ        | Kohteet                   | « Takaisin                | 🔓 🛛 Lataa PD                    | F-lasku                                                |                                                                                              |                   |                         |                | 🔵 Salli uu                 | delleenlähetys          |  |
| 2        | Asiakkaat                 |                           |                                 |                                                        |                                                                                              |                   |                         |                | Luo hyvitysla:             | sku 🕜                   |  |
| *        | Tuotteet                  | Perustiedot               | Muistiot Tiliö                  | inti Suorituks                                         | et Tiedostot 🛛                                                                               | 1                 |                         |                |                            |                         |  |
| 7        | Projektit (beta)          | Asiakas:                  | Ko                              | hde:                                                   | Lasku nro: 328                                                                               | Viitenumero: 3285 | ette Murto              | Viitteenne:    | Työseloste<br>Rintamamies  | talon maalaus.          |  |
| 20       | Henkilöt                  | Kari Rinne  <br>1911110-6 | Kari Rinne   Pa<br>1911110-6 43 |                                                        | Laskun päivä:                                                                                | 13.12.2019        | Viitteemme: väri 879879 | calor maalaas, |                            |                         |  |
| =        | Tuntilappu                | Palojoentie<br>31900      | Pa<br>43                        | lojoentie<br>6                                         | Erapaiva: 12.01.2020 30pv netto 040 842334<br>Yhteensä (veroton): 1920.64 € (Alennus 0.00 €) |                   |                         | 040 0425544    |                            |                         |  |
| =1<br>\$ | Laskutus                  | Punkalaidun 31            |                                 | 1900 Yhteensä (verollinen): 2381.60 € (Alennus 0.00 €) |                                                                                              |                   |                         |                |                            |                         |  |
| ÷        | Ostot                     | ,                         |                                 |                                                        | Tilaaja: Johanna<br>Saarikoski                                                               | a Kusta<br>Merk   | annuspaikka:<br>ki: 888 |                |                            |                         |  |
| ~        | Saajat                    |                           |                                 |                                                        | Työnjohtaja: Jol<br>Saarikoski                                                               | hanna             |                         |                |                            |                         |  |
| Ħ        | Kuitit                    |                           |                                 |                                                        | Työmaanumer                                                                                  | 0:                |                         |                |                            |                         |  |
| ▦        | Kalenteri                 | Tuote                     | Nimi                            | Määrä                                                  | Yksikkö                                                                                      | á                 | Alennus %               | ALV %          | Laskutettu<br>(verollinen) | Laskutettu<br>(veroton) |  |
|          | Tiedostot                 | 0755156                   | KAKSOISNIPPA<br>MUSTA GF        | 10                                                     | KPL                                                                                          | 3,34€             | 0,00%                   | 24,00%         | 41,43€                     | 33,41€                  |  |
| 2        | Raportit                  | 0709804                   | KARTIOKULMALIIT<br>90 S/U MUSTA | IN 1                                                   | KPL                                                                                          | 16,36€            | 0,00%                   | 24,00%         | 20,29€                     | 16,36€                  |  |
| \$       | Talous                    | 0481132                   | SOVITUSKÄYRÄ<br>90 SINK         | 12                                                     | KPL                                                                                          | 12,63€            | 0,00%                   | 24,00%         | 187,86€                    | 151,50€                 |  |
| ¢;       | Asetukset                 | 7070406                   | JUOTOSPASTA<br>TINALLE REMS     | 1                                                      | KPL                                                                                          | 59,25€            | 0,00%                   | 24,00%         | 73,47€                     | 59,25€                  |  |
|          |                           | 2000                      | Sähköasennus                    | 5                                                      | h                                                                                            | 45,00€            | 0,00%                   | 24,00%         | 279,00€                    | 225,00€                 |  |
|          |                           | 3090                      | Pientarvike                     | 1                                                      | kpl                                                                                          | 8,00€             | 0,00%                   | 24,00%         | 9,92€                      | 8,00€                   |  |
|          | 영상 전 전 문명<br>영상 전 문양 전 문명 | 0404999                   | ASENNUSKAAPELI<br>LTC1          | 100                                                    | М                                                                                            | 0,78€             | 0,00%                   | 24,00%         | 96,72€                     | 78,00€                  |  |
|          |                           | 1302279                   | LYÖNTIKIINNIKE<br>SCHNEIDER     | 1                                                      | KPL                                                                                          | 33,00€            | 0,00%                   | 24,00%         | 40,92€                     | 33,00€                  |  |
|          |                           | 1302279                   | LYÖNTIKIINNIKE<br>SCHNEIDER     | -0.4                                                   | KPL                                                                                          | 33,00€            | 0,00%                   | 24,00%         | -16,37€                    | -13,20€                 |  |
|          |                           | 1302279                   | Lyöntikiinnike<br>TKK 8-12 SP25 | 40                                                     | KPL                                                                                          | 33,00€            | 0,00%                   | 24,00%         | 1 636,80€                  | 1 320,00€               |  |
|          |                           | 1302279                   | Lyöntikiinnike<br>TKK 8-12 SP25 | 40                                                     | KPL                                                                                          | 0,23€             | 0,00%                   | 24,00%         | 11,56€                     | 9,32€                   |  |

#### Välilasku on nyt lähetetty.

<u>Evelia</u>

Tuki paikalla

~ **≬**~

| Fve | Plia |
|-----|------|

\*\* Evelia demoympäristö \*\* 👻 🚨 Janette

|                         | Työt                                                           |
|-------------------------|----------------------------------------------------------------|
| æ                       | Kohteet                                                        |
|                         | Asiakkaat                                                      |
| ~                       | Tuotteet                                                       |
| 20                      | Henkilöt                                                       |
| 20                      | Tuntilappu                                                     |
|                         |                                                                |
|                         | Laskutus                                                       |
| <b>*</b>                | Laskutus<br>Ostot                                              |
| * <mark>↓</mark>        | Laskutus<br>Ostot<br>Saajat                                    |
| °2<br>°↓<br>€           | Laskutus<br>Ostot<br>Saajat<br>Kuitit                          |
| °°°<br>1 °°°            | Laskutus<br>Ostot<br>Saajat<br>Kuitit<br>Tiedostot             |
| t <mark>∾ ∿) ™</mark> 1 | Laskutus<br>Ostot<br>Saajat<br>Kuitit<br>Tiedostot<br>Raportit |

¢°

Asetukset

| LA  | SKUT       |                     |                          |            |            |                      |             |         |
|-----|------------|---------------------|--------------------------|------------|------------|----------------------|-------------|---------|
|     |            |                     |                          |            |            | Etsi                 |             |         |
| Nro | Tila       | Asiakas             | Kohde                    | Laskupvm   | Eräpäivä   | Kuvaus               | Viitteemme  | Viitt   |
| 327 | Laskutettu | Pekka Salminen      | Karhutie 20              | 04.12.2019 | 14.12.2019 | 8 Lämpöpumpun a      | 040 8423344 |         |
| 1   | Suoritettu | Antti Peltonen      | Härmäntie50/Korhonen     | 07.12.2018 | 24.12.2018 |                      |             |         |
| 2   | Suoritettu | Pekka Salminen      | Karhutie 20              | 16.12.2018 | 30.12.2018 |                      |             |         |
| 3   | Suoritettu | Kari Rinne          | Palojoentie 436/Rinne    | 17.12.2018 | 31.12.2018 |                      |             |         |
| 4   | Suoritettu | Kari Rinne          | Palojoentie 436/Rinne    | 17.12.2018 | 31.12.2018 |                      |             |         |
| 5   | Suoritettu | Timo Perälä         | Kiiskintie113/Perälä     | 18.12.2018 | 01.01.2019 |                      |             |         |
| 6   | Suoritettu | Seppo Laitela       | Palojoentie44/Laitela    | 18.12.2018 | 01.01.2019 |                      |             |         |
| 7   | Suoritettu | Kari Rinne          | Palojoentie 436/Rinne    | 18.12.2018 | 01.01.2019 |                      |             |         |
| 8   | Suoritettu | Kari Rinne          | Palojoentie 436/Rinne    | 18.12.2018 | 01.01.2019 |                      |             |         |
| 9   | Suoritettu | Kari Rinne          | Palojoentie 436/Rinne    | 18.12.2018 | 01.01.2019 |                      |             |         |
| 10  | Arkistoitu | Antti Peltonen      | Härmäntie50/Korhonen     | 07.12.2018 | 22.01.2019 | välilasku            |             |         |
| 11  | Arkistoitu | Kari Rinne          | Palojoentie 436/Rinne    | 09.01.2019 | 23.01.2019 | Talon maalaus        |             |         |
| 12  | Arkistoitu | Pekka Salminen      | Karhutie 20              | 09.01.2019 | 23.01.2019 | Maalämpöpumppu       |             |         |
| 13  | Arkistoitu | Punkalaitumen kunta | Hoitohuone 1             | 14.01.2019 | 28.01.2019 | Kaapelointi          |             |         |
| 14  | Myöhässä   | Olli Ollinen        | Väinämöisentie2, Ollinen | 14.01.2019 | 28.01.2019 | Laiturin valasitus/V |             |         |
| 15  | Myöhässä   | Kari Rinne          | Palojoentie 436/Rinne    | 07.12.2018 | 29.01.2019 |                      |             |         |
| 16  | Arkistoitu | Minna Kiiski        | Atalo/As.12 Minna Kiiski | 16.01.2019 | 30.01.2019 | Keittiö remontti/Mi  |             |         |
| 17  | Arkistoitu | Kari Rinne          | Palojoentie 436/Rinne    | 09.01.2019 | 01.02.2019 | Talon maalaus 3      |             |         |
| 18  | Arkistoitu | Seppo Laitela       | Ketunkatu 9/Laitela      | 01.02.2019 | 15.02.2019 | Piharakennuksen p    |             |         |
| 19  | Arkistoitu | Seppo Laitela       | Rantasauna               | 01.02.2019 | 15.02.2019 | sähköjen tarkistus   |             |         |
| 20  | Arkistoitu | Seppo Laitela       | Ketunkatu 9/Laitela      | 01.02.2019 | 15.02.2019 | Piharakennuksen p    |             |         |
| 21  | Myöhässä   | Seppo Laitela       | Ketunkatu 9/Laitela      | 01.02.2019 | 15.02.2019 | Piharakennuksen p    |             |         |
| 22  | Myöhässä   | Seppo Laitela       | Ketunkatu 9/Laitela      | 01.02.2019 | 15.02.2019 | Piharakennuksen p    | 040 8423344 | 1234    |
| 23  | Arkistoitu | Seppo Laitela       | Ketunkatu 9/Laitela      | 01.02.2019 | 15.02.2019 | laskun lisätiedot    | viitteemme  | viittee |
| 24  | Mvöhässä   | Kari Rinne          |                          | 05.02.2019 | 19.02.2019 | Tvön nimi/Kari Rinne | 040 8423344 |         |
|     |            |                     |                          |            |            |                      |             |         |

Pääset tarkastelemaan kaikkia lähetettyjä laskuja klikkaamalla valikkopalkin laskutusnappia, jolloin pääset laskulistaukseen.

### Laskulistauksessa näkyy laskujen tila, joka voi olla:

- laskutettu
- suoritettu
- myöhässä
- arkistoitu (lasku viety kirjanpitoraporttiin)

Näin voit helposti seurata myyntilaskujen tilanteita.

Esim. Myyntilaskujen maksusuorituksen päivittyvät täysin automaattisesti.

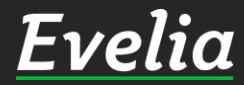

## Mikäli jäi kysyttävää, ota yhteyttä tukeemme suoraan ohjelmiston tukichatistä, soittamalla tai sähköpostilla!

010 3377 255 tuki@evelia.fi evelia.fi

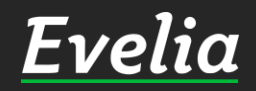